## PANDUAN PENGELOLAAN E-PRINTS

Eprints Unimus merupakan penyimpanan naskah, dokumen karya ilmiah, skripsi, penelitian, tesis, gambar, video, audio, dan sebagainya, yang dibuat oleh segenap civitas akademika Unimus agar dapat digunakan bersama bagi seluruh pengguna yang berkepentingan atau peduli dengan peningkatan pendidikan di Indonesia.

Untuk dapat menggunakan Eprints, berikut ini adalah urutan langkah-langkahnya (uraian tentang langkah-langkah penggunaan Eprints tersebut hanya dapat dilakukan oleh UPT Perpustakaan Unimus.

1. Login Repository Unimus

Sebagai awalan untuk dapat menggunakan Eprints Unimus, hal yang harus dilakukan adalah mengetikkan alamat URL **http://lib.unimus.ac.id** pada browser dan anda akan melihat tampilan seperti di bawah ini:

|                      | EPOSIT(<br>hiversitas Muh | ORY<br>amadiyah Semarang                                                                                                    |  |        |
|----------------------|---------------------------|----------------------------------------------------------------------------------------------------|--|--------|
| Login Create Accou   | blowse                    |                                                                                                    |  | Search |
| Login   Create Accor | <u>III</u>                | Welcome to Repository Universitas Muhammadiyah Semarang                                                                                  |  | Scalut |
|                      |                           | Welcome to Repository Universitas Muhammadiyah Semarang. Click here to start customising this repository.                                |  |        |
|                      |                           |                                                                                                    |  |        |
|                      |                           | Latest Additions                                                                                                    |  |        |
|                      |                           | View items added to the repository in the past week.                                                                                     |  |        |
|                      |                           | Search Repository<br>Search the repository using a full range of fields. Use the search field at the top of the page for a quick search. |  |        |
|                      |                           | Browse Repository<br>Browse the items in the repository by subject.                                                                      |  |        |
|                      |                           | About this Repository<br>More information about this site.                                                                               |  |        |
|                      |                           | Repository Policies                                                                                                    |  |        |

Gambar 1.1 Halaman utaman repository Unimus

Dari tampilan tersebut, *klik* pada "Login" pada bagian kiri atas tampilan menu utama, dan selanjutnya anda akan melihat tampilan seperti berikut ini:

|               | RE               | POSITORY<br>versitas Muhamadiyah Semarang                                                                                                    |         |
|---------------|------------------|----------------------------------------------------------------------------------------------------|---------|
| Home          | About            | Browse                                                                                                    |         |
| Login   Cre   | ate Account      |                                                                                                    | Search  |
|               |                  | Login                                                                                                    |         |
|               |                  | Please enter your username and password. If you have forgotten your password, you may reset it.                                                                                              |         |
|               |                  | Username:                                                                                                    |         |
|               |                  | Password: Login                                                                                                    |         |
|               |                  | Note: you must have cookies enabled.                                                                                                    |         |
| Repository Un | iversitas Muhamn | mediyeh Semarang is powered by EPhints 2 which is developed by the School of Electronics and Computer Science at the University of Southampton. <u>Nore information and software credits</u> | eprints |

Gambar 1.2 Halaman login repository Unimus

Pada tampilan tersebut, ketikkan Username dan Password anda, kemudian klik Login, dan tampilan yang akan muncul adalah tampilan manage deposit.

#### 2. Proses Entri Repository Unimus

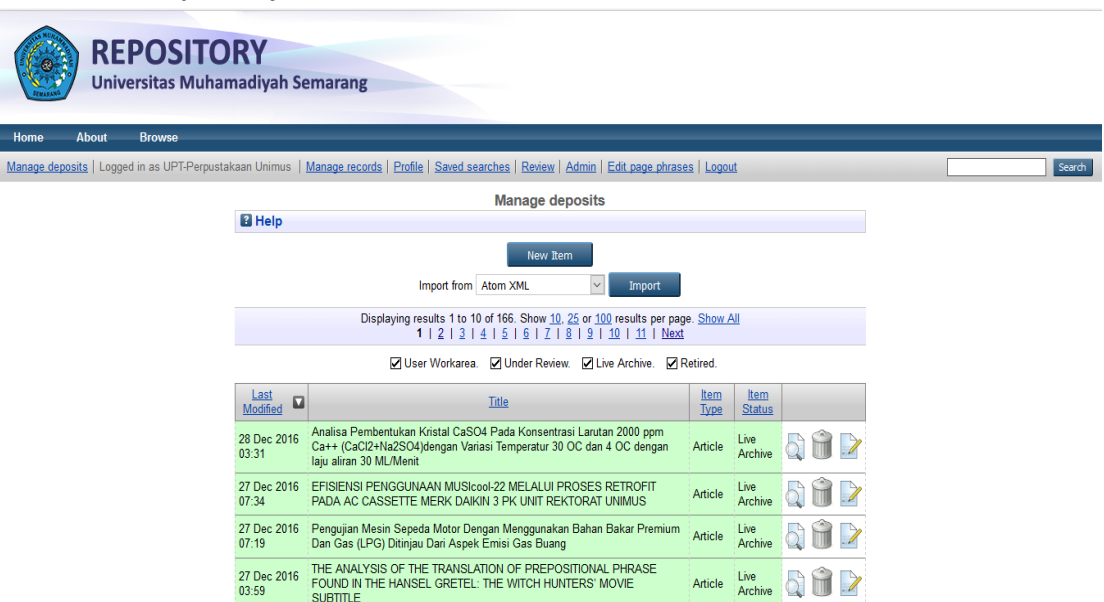

Gambar 2.1 Menu manage deposite repository Unimus

Tampilan tersebut merupakan tahapan yang berfungsi untuk proses *entry* materi yang akan di *upload*. Materi tersebut berupa *file* yang berisi naskah, dokumen karya ilmiah, skripsi, penelitian, tesis, dan sebagainya, yang dapat berupa format teks, gambar, video, audio, dan lain-lain. *Klik* pada *New Item*. Tampilan yang akan anda lihat adalah seperti berikut ini:

### 2.1 Edit item type – Repository Unimus

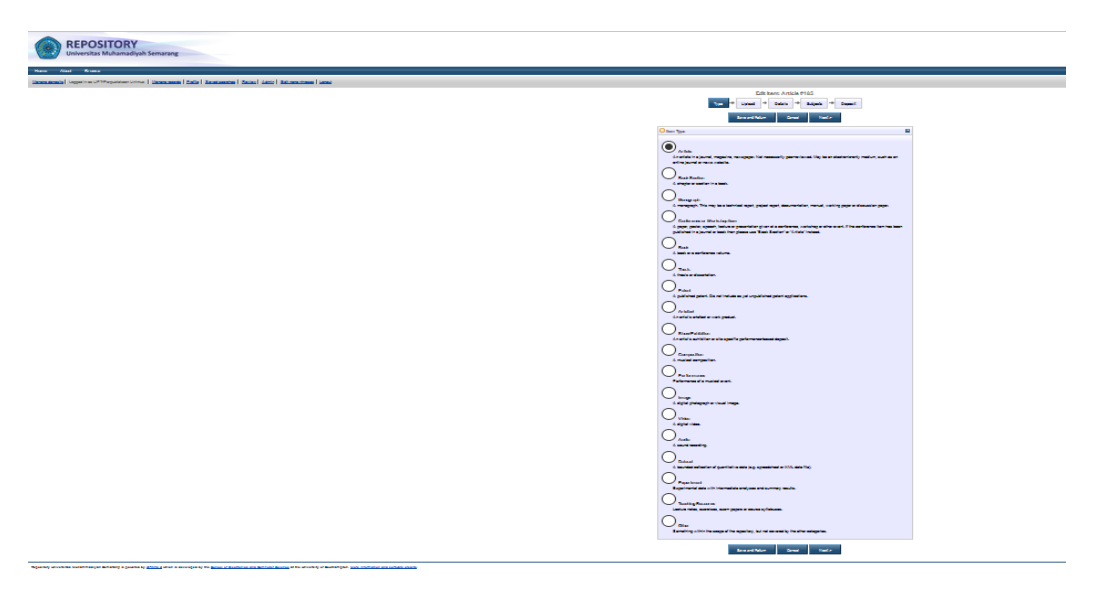

Gambar 2.2 Halaman Pilih item type pada Repository Unimus

Pada tampilan tersebut , *klik* pada pilihan yang sesuai dengan materi yang akan anda *entry*, kemudian *klik Next*. Kemudian anda akan masuk pada halaman seperti berikut ini:

2.2 Edit item upload – Repository Unimus

| REPOSITO<br>Universitas Muha                      | madiyah Semarang                                                                                                    |         |
|---------------------------------------------------|----------------------------------------------------------------------------------------------------|---------|
| Home About Browse                                 |                                                                                                    |         |
| lanage deposits   Logged in as UPT-Perpustaka     | an Unimus   Manage records   Profile   Saved searches   Review   Admin   Edit page phrases   Loggut                                                                                                    | Search  |
|                                                   | Leidt rtem: Article #185<br>Type → Upload → Details → Subjects → Depost<br>< Previous Save and Return Cancel Next >                                                                                                    |         |
|                                                   | Add a new document                                                                                                    |         |
|                                                   | To upload a document to this repository, click the Browse buildon below to select the fife and the Upload buildon to upload it to the archive.<br>You may then add additional fiels to the document (such as images for HTNL, files) or upload more files to create additional documents.<br>You may wish to use the <u>SHEREM_BRUEE</u> tool to everly publisher policies for edepositing. |         |
|                                                   | File From URL                                                                                                    |         |
|                                                   | Browse No file selected.                                                                                                    |         |
|                                                   | < Previous Save and Return Cancel Next >                                                                                                    |         |
| pository Universitas Muhammadiyah Semarang is po- | wered by EPInts 3 which is developed by the School of Electronics and Computer Science at the University of Southampton. <u>Nove information and software credits</u> .                                                                                                    | Pinrint |

Gambar 2.3 Halaman Upload file pada Repository Unimus

Pada halaman ini anda ambil *file* yang akan di – *entry*, dengan cara *klik* pada *Browse*, *klik* nama *file* dari dokumen anda , *klik Upload*, kemudian *klik Next*. Setelah itu anda akan melihat tampilan seperti berikut ini:

## 2.3. Edit item Details – Repository Unimus

Halaman detail adalah proses entry detail dari *file* yang sudah diupload sebelumnya. Pada tab detail ini terdapat banyak *field-field* yang memberikan detail pada *file*. Pada setiap *file* type memiliki *field* yang berbeda, namun pastikan anda mengisi *field* yang memiliki tanda bintang agar *file* dapat diproses ke proses selanjutnya.

Berikut adalah contoh *field* pada item type *article* :

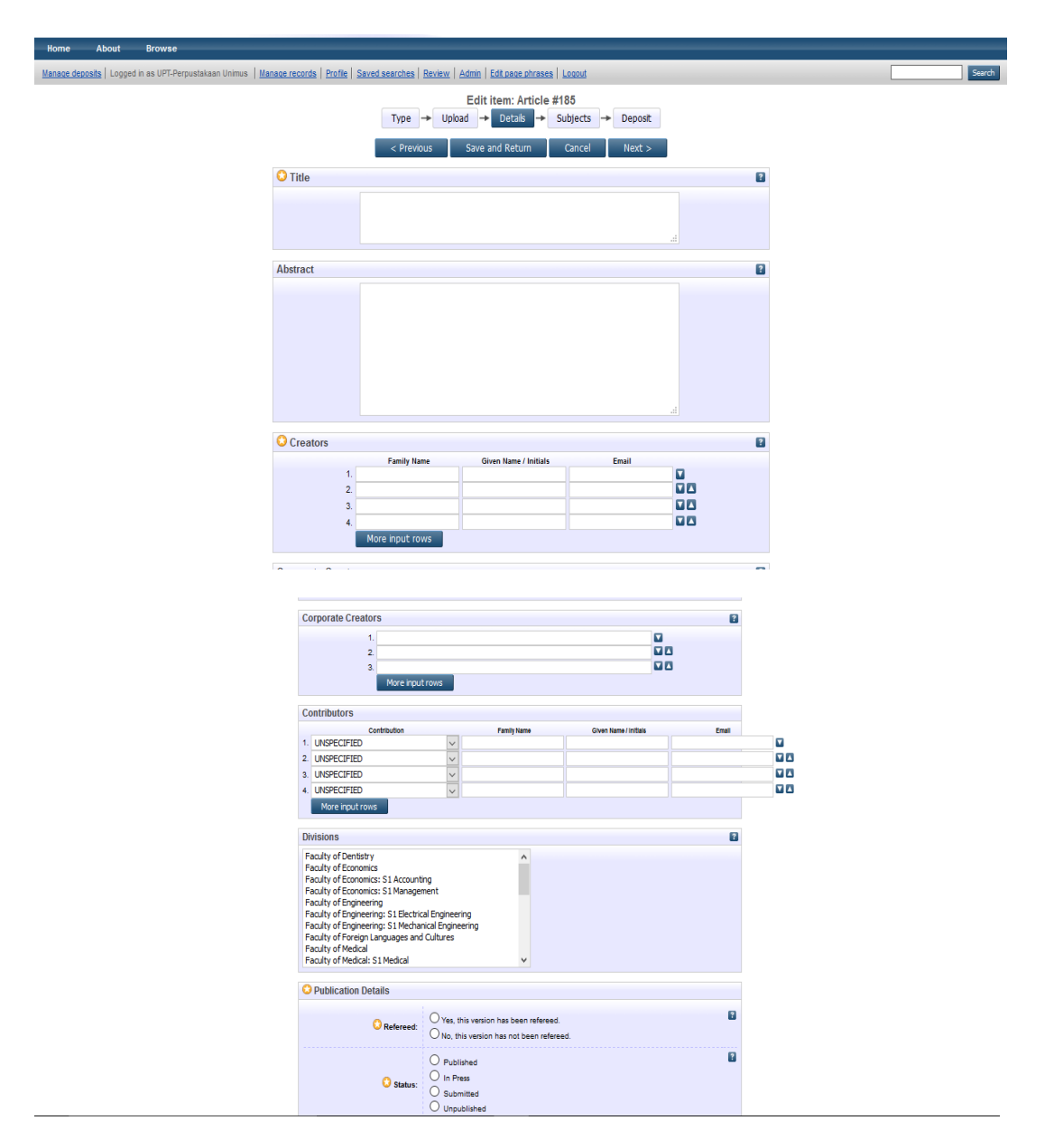

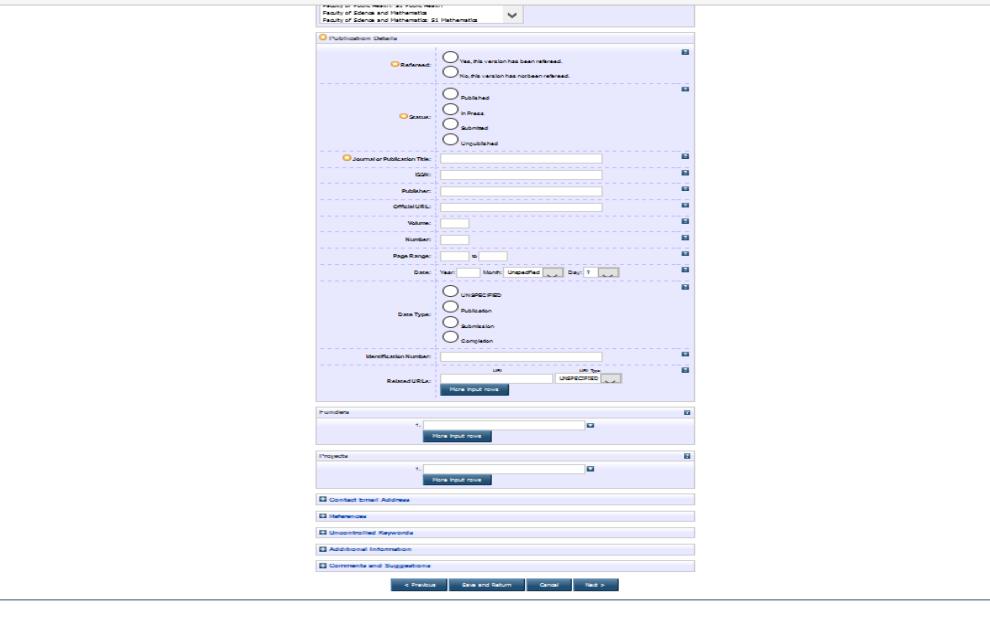

Gambar 2.4. Halaman Detail pada Repository Unimus

Pada gambar 2.4. terlihat tampilan yang merupakan proses pengisian detail dari *file* yang anda entry.

Rincian:

- Title (Diisi dengan judul artikel atau *file* )
- Abstract (Diisi dengan abstrak dari artikel tersebut)
- Creators (Diisi dengan nama dari penulis)
- Corporate Creators (Diisi instansi "Unimus")
- Divisions (*Klik* pada pilihan fakultas dan prodi yang sesuai)
- Publication Details (Pada bagian ini, tiap item type memiliki *field* yang berbeda namun yang harus diisi adalah yang bertanda bintang untuk dapat melanjutkan ke tahap berikutnya. Untuk kolom yang lain berfungsi sebagai data pelengkap.)

Selanjutnya, *klik Next*. Tampilan yang akan muncul adalah seperti di bawah ini:

# 2.4. Edit item Subject – Repository Unimus

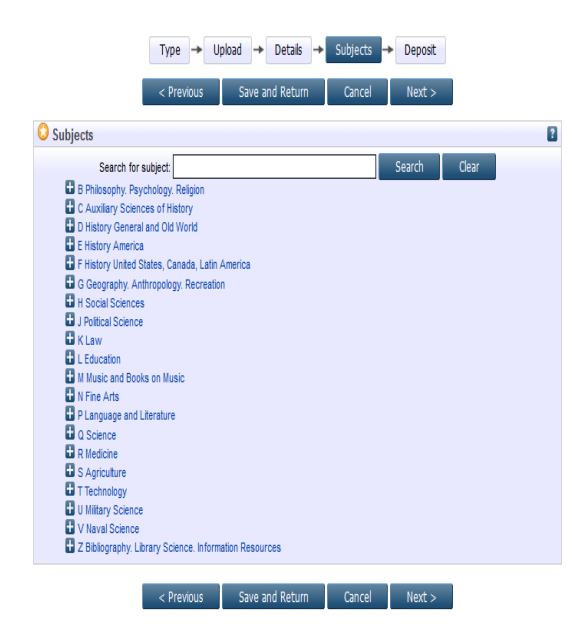

Gambar 2.5. Halaman Subject pada Repository Unimus

Pada gambar 2.5, *klik* pada *Add* sesuai dengan kategori artikel anda. Anda dapat memilih lebih dari 1 subjek untuk kategorisasinya yang disesuaikan dengan isi atau pembahasan di artikel atau *file* yang anda *upload*. Selanjutnya, *klik Next*, dan tampilan yang akan muncul adalah seperti berikut ini

### 2.5. Deposit item *file* – Repository Unimus

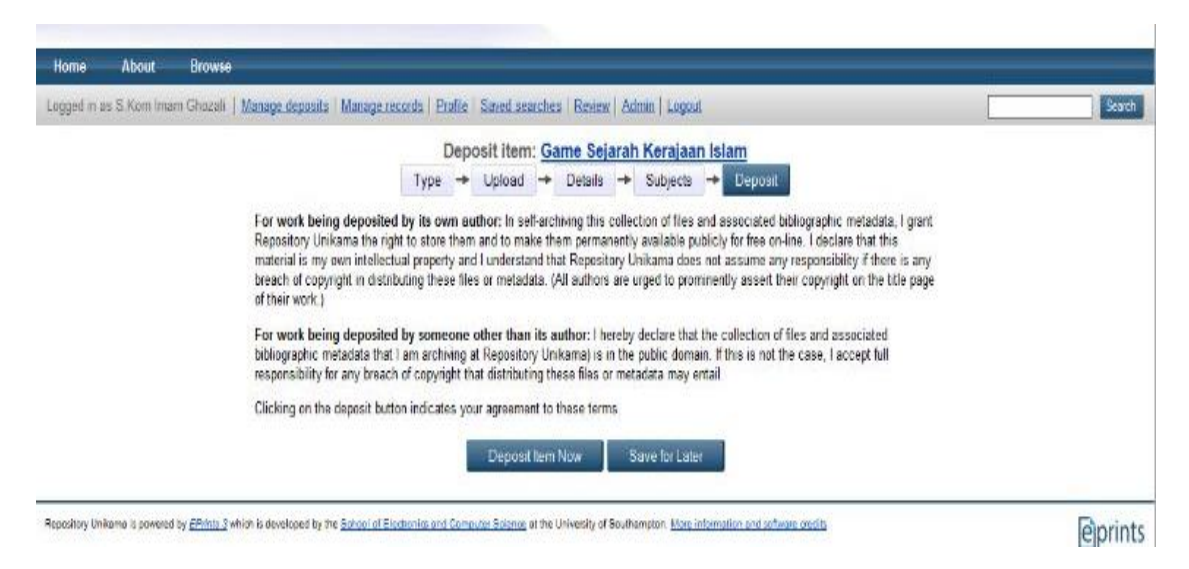

Gambar 2.6. Halaman Deposit item pada Repository Unimus

Pada gambar 2.6, *klik* pada *Deposit Item Now*, kemudian *klik Next*, dan tampilan yang akan muncul adalah sebagai berikut:

| REPOSITORY<br>Universitas Muhamadiyah Semarang                                                                                                    |          |
|----------------------------------------------------------------------------------------------------|----------|
| Home About Browse                                                                                                    |          |
| Manage deposits   Logged in as UPT-Perpustakaan Unimus   Manage records   Profile   Saved searches   Review   Admin   Edit page phrases   Loggut                                                                                     | Search   |
| View Item: Article #185                                                                                                    |          |
| Status of item changed to "Under Review".                                                                                                    |          |
| This tem is in review. It will not appear in the repository until it has been checked by an editor.   Move to Repository Remove item (with notification) Return item (with notification)   Preview Details Actions History Issues    |          |
| UNSPECIFIED UNSPECIFIED<br>Full text not available from this repository.                                                                                                    |          |
| Nem Type: Article<br>Subjects: <u>B Philosophy, Psychology, Religion &gt; B Philosophy (General)</u><br>Depositing User: UPT-Proputatasan Unnus<br>Last Modified: 31 Jan 2017 02.35<br>URI: <u>http://fb.unnuu.ac.id/depirat/185</u> |          |
| Repository Universitas Muhammadiyah Semarang is powend by EPhritis 3 which is developed by the School of Electronics and Consolar Science at the University of Southampton. Now information and software credits.                    | ejprints |

Gambar 2.7 Halaman view item pada repository Unimus

Pada gambar 2.7, klik pada Move to Repository, dan tampilan yang akan muncul adalah sebagai berikut:

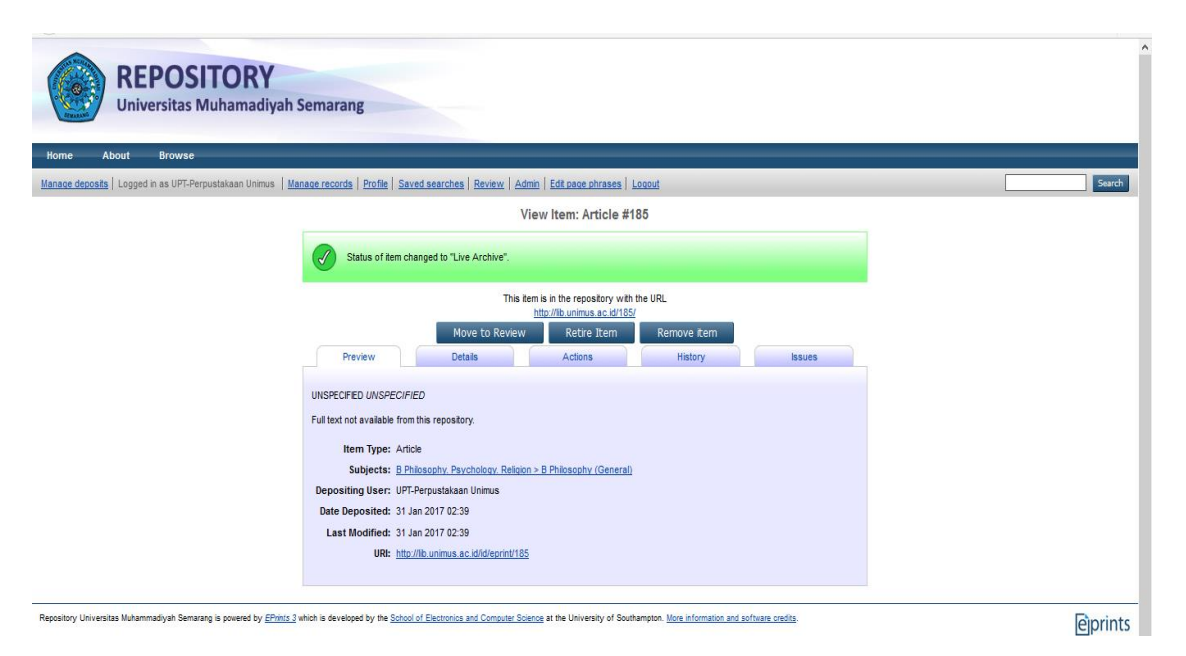

Gambar 2.8. Halaman Item Saved pada Repository Unimus

Pada gambar 2.8, anda dapat melihat contoh tampilan hasil dari seluruh rangkaian proses yang telah dilakukan sebelumnya.

Rincian:

- Details (Untuk melihat hasil dari proses *entry*)
- Summary (Untuk melihat judul, abstrak, dan bagian-bagian lainnya dari *file* yang diupload yang disebut dengan metadata)

| REPOSITORY<br>Universitas Muhamadiyah                      | Semarang                      |                                                                                                    |                                                                                                    |                     |                              |       |         |
|------------------------------------------------------------|-------------------------------|----------------------------------------------------------------------------------------------------|----------------------------------------------------------------------------------------------------|---------------------|------------------------------|-------|---------|
| Home About Browse                                          |                               |                                                                                                    |                                                                                                    |                     |                              | _     | <br>    |
| Manage deposits   Logged in as UPT-Perpustakaan Unimus   M | anage records   Profile   Sav | red searches   <u>Review</u>   <u>Admin</u>   <u>Edit page ph</u>                                                                 | irases Loqout                                                                                       |                     |                              |       | <br>Sea |
|                                                            | _                             | Manage de                                                                                                    | posits                                                                                              |                     |                              |       |         |
|                                                            | 🛿 Help                        |                                                                                                    |                                                                                                    |                     |                              |       |         |
|                                                            |                               | New Ite                                                                                                    | em 🔽 Import                                                                                         |                     |                              |       |         |
|                                                            |                               | Displaying results 1 to 10 of 167. Show <u>10</u> ,<br><b>1</b>   <u>2</u>   <u>3</u>   <u>4</u>   <u>5</u>   <u>6</u>   <u>7</u> | <u>25</u> or <u>100</u> results per page. <u>Sho</u><br>8   9   <u>10</u>   <u>11</u>   <u>Next</u> | ow All              |                              |       |         |
|                                                            |                               | 🖉 User Workarea. 🖉 Under Reviev                                                                                                   | v. 🖉 Live Archive. 🖉 Retire                                                                         | d.                  |                              |       |         |
|                                                            | Last<br>Modified              | <u>Title</u>                                                                                                    | ]                                                                                                   | <u>item</u><br>Type | <u>Item</u><br><u>Status</u> |       |         |
|                                                            | 31 Jan 2017<br>02:44 Coba     |                                                                                                    | Ar                                                                                                  | rticle              | Live<br>Archive              | Q 🗑 🕑 |         |

Gambar 2.9. Halaman Manage deposit pada Repository Unimus

Pada tampilan seperti pada gambar 2.9 merupakan contoh setelah *file* anda ter-*upload*. Pada tabel deposit tersebut telah terlihat *file* yang telah anda upload tadi. Namun *file* tesebut belumlah terpublish di web repository Unimus. Dapat dilihat pada kolom *seacrhing*, dimana belum munculnya database yang di upload. Maka lakukan langkah selanjutnya agar database muncul.

| KEPOSITORY<br>Universitas Muhamadiyah Semarang                                                                  |                                                                                                    |          |
|----------------------------------------------------------------------------------------------------|----------------------------------------------------------------------------------------------------|----------|
| Manage deposits   Logged in as UPT-Perpustakaan Unimus   Manage records   Profile   Saved search                | hes   Review   Admin   Edit page phrases   Logout                                                  | Search   |
| Editorial Tools                                                                                                 | Admin<br>System Tools Config. Tools                                                                |          |
| Status                                                                                                    | Status information for this server.                                                                |          |
| Create user                                                                                                    | Create a new user account                                                                          |          |
| Start Indexer                                                                                                   | Starts the full-text indexer.                                                                      |          |
| Regenerate Abstracts                                                                                            | Cause abstract pages to be regenerated when they are next requested.                               |          |
| Regenerate Views                                                                                                | Cause views pages to be regenerated when they are next requested.                                  |          |
| EPrints Bazaar                                                                                                  | Manage, Update and Install add-ons from the EPrints Bazaar.                                        |          |
| Send Test Email                                                                                                 | Test your email configuration by sending a test email.                                             |          |
| Database Schema                                                                                                 | Show the database schema.                                                                          |          |
|                                                                                                    |                                                                                                    |          |
| Repository Universitas Muhammadiyah Semarang is powered by EPints 3 which is developed by the School of Electro | nics and Computer Science at the University of Southampton. More information and software credits. | ejprints |

# 3.1 Admin – Repository Unimus

Gambar 3.1. Halaman System Tools

Pada gambar 3.1, klik pada Regenerate Views dan tampilan yang akan muncul adalah sebagai berikut:

| REPOSITORY<br>Universitas Muhamadiyah                                       | Semarang                                                      |                                                     |                                      |          |
|-----------------------------------------------------------------------------|---------------------------------------------------------------|-----------------------------------------------------|--------------------------------------|----------|
| Home About Browse                                                           |                                                               | -                                                   |                                      |          |
| Manage deposits   Logged in as UPT-Perpustakaan Unimus   M                  | anage records   Profile   Saved searches   Rev                | iew   Admin   Edit page phrases   Logout            |                                      | Search   |
|                                                                             |                                                               | Admin                                               |                                      |          |
|                                                                             | Successfully set views to regeneral                           | le.                                                 |                                      |          |
|                                                                             | Editorial Tools                                               | System Tools                                        | Config. Tools                        |          |
|                                                                             | Search items Search                                           | for items in this repository.                       |                                      |          |
|                                                                             | Search issues Search                                          | for issues discovered in current records.           |                                      |          |
|                                                                             | Search users Search                                           | for users of this repository.                       |                                      |          |
|                                                                             | Search history Search                                         | for actions that have occurred on items in this     | repository.                          |          |
| Repository Universitas Muhammadiyah Semarang is powered by <u>EPrints 3</u> | which is developed by the <u>School of Electronics and Co</u> | mputer Science at the University of Southampton. Mo | re information and software credits. | ejprints |

Gambar 3.2 Halaman Successfully set views to regenerate.

| REPOSITORY<br>Universitas Muhamadiyah Se                                   | marang                                                                                                    |                                                                                                    |                                                                                                    |                                              |   |         |
|----------------------------------------------------------------------------|----------------------------------------------------------------------------------------------------|----------------------------------------------------------------------------------------------------|----------------------------------------------------------------------------------------------------|----------------------------------------------|---|---------|
| Home About Browse                                                          | ne recorde   Profile   Saved search                                                                                                    | ac   Daviaw   /                                                                                                    | Admin Edit nana nhraeas I Lonnut                                                                                                    |                                              |   | Search  |
| manade defraste   rokken a as OLI-Lehhnsteyegan prinning   warde           | 20 TOCOTOS   PTOTINE   SAVED SEALCH                                                                                                    | <u>ee   neview</u>   <u>x</u>                                                                                        | Admin                                                                                                    |                                              |   | Search  |
|                                                                            | Successfully set views to regenerate.                                                                                                    |                                                                                                    |                                                                                                    |                                              |   |         |
|                                                                            | Editorial Tools                                                                                                    |                                                                                                    | System Tools                                                                                                    | Config. Tools                                | _ |         |
|                                                                            | Storage Manager<br>Update Database<br>Reload Configuration<br>View Configuration<br>Phrase Edtor<br>Edit subject<br>Manage Metadata Fields | Manage your n<br>Update databa<br>Cause the rep<br>View configur<br>Modify phrase<br>Modify the sub<br>Add or remove | repostories hybrid storage setup, includi<br>ase to reflect current configuration.<br>lository to re-read its configuration files.<br>ration files for this repository.<br>es used in the system.<br>bject tree(s)<br>e metadata fields | ing migration of files.<br>Use with caution! |   |         |
| Repository Universitas Muhammadiyah Semarang is powered by EPrints 3 which | ch is developed by the <u>School of Electron</u>                                                                                           | cs and Computer S                                                                                                    | Science at the University of Southampton. Mo                                                                                                    | re information and software credits.         |   | eprints |

# Gambar 3.3 Halaman Config Tools

Pada gambar 3.3, *klik* pada *Reload Configuration* dan tampilan yang akan muncul adalah sebagai berikut:

| REPOSITORY<br>Universitas Muhamadiyah S                                       | Semarang                                                        |                                                                                                    |                                      |         |
|-------------------------------------------------------------------------------|-----------------------------------------------------------------|----------------------------------------------------------------------------------------------------|--------------------------------------|---------|
| Home About Browse                                                             |                                                                 |                                                                                                    |                                      |         |
| Logged in as UPT-Perpustakaan Unimus   Manage deposits   Ma                   | nage records   Profile   Saved searche                          | ches Review Admin Edit page phrases Logout                                                                                                    |                                      | Search  |
|                                                                               |                                                                 | Admin                                                                                                    |                                      |         |
|                                                                               | Repository configuration rel                                    | reloaded                                                                                                    |                                      |         |
|                                                                               | Editorial Tools                                                 | System Tools                                                                                                    | Config. Tools                        |         |
|                                                                               | Search items<br>Search issues<br>Search users<br>Search history | Search for items in this repository.<br>Search for issues discovered in current records.<br>Search for users of this repository.<br>Search for actions that have occurred on items in this ! | repository.                          |         |
|                                                                               |                                                                 |                                                                                                    |                                      |         |
| Repository Universitas Muhammadiyah Semarang is powered by <u>EPrints 3</u> v | which is developed by the <u>School of Electronic</u>           | onics and Computer Science at the University of Southampton. <u>Mor</u>                                                                                                    | re information and software oredits. | eprints |

Gambar 3.4 Halaman Repository configuration reloaded